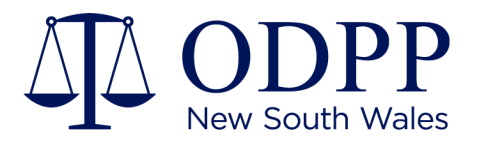

# ODPP Agency Portal User Guide

**EXTERNAL AGENCIES** 

4 May 2022

odpp.nsw.gov.au

Agency Portal User Guide for External Users Contents

### **Contents**

| Initial Access                | 3 |
|-------------------------------|---|
| Identifying matter and office | 4 |
| Uploading Documents           | 6 |
| Need help?                    | 8 |

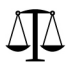

### **Initial Access**

### If this is the first time uploading to the ODPP Agency Portal you will receive an invitation link from the ODPP via email.

Here's the site that Kerrigan, Emmy shared with you.

Go to Agency Portal

Follow this site to get updates in your newsfeed.

1. Click this link to be directed to a webpage which will ask for the account you would like to login with.

#### I see "Access Denied"

This indicates you are not a registered user in the Agency Portal.

Contact ODPP to request for an invitation link to the Agency Portal.

- 2. Select "Organisation Account"
- 3. Account authentication will be done via existing Police security protocols.
- 4. You will be directed to the ODPP's Agency Portal.
- 5. Once authenticated, you can go directly to the Agency Portal anytime via this address <u>https://odppnsw.sharepoint.com/sites/MattersMX t</u>o upload additional briefs.

#### Creating a shortcut

Once you have accessed this link and entered the portal, you can save this portal as a bookmark or favourite for quick access next time you need to upload to the ODPP.

- 1. Highlight the URL on the web page.
- 2. Select Ctrl +D and name your bookmark/ favourite
- 3. Select *Done* and the bookmark/ favourite will appear on the top toolbar of your webpage.

## Identifying matter and office

The following instructions detail each step of the upload process.

1. Select your organisation and click Next

#### Agency Portal Upload

This portal provides a mechanism to securely upload files to the ODPP. The agency portal is only available to authorised agencies or users. If you experience any issues please advise the ODPP person who sent you the link.

| Organisation? |        |
|---------------|--------|
| Police        |        |
| Courts        |        |
|               | DI Nex |

2. Select a reference type for the upload and Search

Note: The reference type will default to the most common type used by your organisation, but you may select a different type using the drop-menu.

| Matter Details  |                                            |         |  |
|-----------------|--------------------------------------------|---------|--|
| Your Reference: | Police Charge (H) Number V H####### Search |         |  |
| ⊲ Previous      |                                            | ▷  Next |  |

3. If there is an existing upload for the reference number provided, click 'Use Existing' to add to existing documents or click 'Add New' to create a new upload.

|                           | Matter                                                       | Details                          |              |         |
|---------------------------|--------------------------------------------------------------|----------------------------------|--------------|---------|
| Ocuments were uploaded to | o Brief for this matter 9 days ago. Do you want to use the : | same reference or add a new one. | Use Existing | Add New |
| Your Reference:           | Police Charge (H) Number 🗸 🗸                                 | H12345678                        |              |         |

#### Agency Portal User Guide for External Users Identifying matter and office

If this is the first upload for the reference number, you will receive a prompt to click Add New.

|                                    | Matter                                 | Details   |          |         |
|------------------------------------|----------------------------------------|-----------|----------|---------|
| Matter details not found in system | em.                                    |           |          | Add New |
| Your Reference:                    | Police Charge (H) Number $\qquad \lor$ | H24091993 | , Search |         |
| I⊲ Previous                        |                                        |           |          | ▷  Next |

4. Enter upload details and Save

|                  | Add                   | Matter Details     |
|------------------|-----------------------|--------------------|
| Subject Name:    | Enter First Name here | Enter Surname here |
| lusticeLink Ref: | ****/******           |                    |
| Police H Ref:    | H24091993             |                    |
| vent Ref:        | E########             |                    |

5. Select the office location to receive the upload and click Next

|                   | Matter Details                       |          |
|-------------------|--------------------------------------|----------|
| Your Reference:   | Police Charge (H) Number V H24091993 | , Search |
| ODPP Reference:   | Matter E.                            |          |
| First Name        | Example                              |          |
| Surname           | Matter                               |          |
| ODPP Office:      |                                      | ~        |
| Receipt Required: | Campbelitown<br>CSA Pilot            |          |
| I⊲ Previous       | Dubbo<br>Gosford                     | ⊳  Next  |
|                   | Lismore                              |          |
|                   | Newcastie                            |          |
|                   | Parramatta                           |          |
|                   | Penrith                              |          |
|                   | Sydney                               |          |
|                   | Wagga Wagga                          |          |
|                   | Wollongong                           |          |

# **Uploading Documents**

Once you've selected the Office that the brief needs to go to, you will find the Upload screen:

| DPP Ref<br>stingLastname T.            | Your Ref<br>H1234567890 | Document Type<br>Brief              | ODPP Office<br>Specialised Prosecutions |
|----------------------------------------|-------------------------|-------------------------------------|-----------------------------------------|
| Maximum file size for each file: 15 GB |                         |                                     |                                         |
| Coversheet and Certificat              | te 👘                    | Victim Statement                    | Civilian Statements                     |
| Drop files here or click to            | upload.                 | Drop files here or click to upload. | Drop files here or click to upload.     |
| Police Statements                      | [                       | Expert Statements                   | Exhibits                                |
| Drop files here or click to            | upload.                 | Drop files here or click to upload. | Drop files here or click to upload.     |
| Witness List                           |                         | Multimedia                          | Misc                                    |
| Drop files here or click to            | upload.                 | Drop files here or click to upload. | Drop files here or click to upload.     |
|                                        |                         |                                     | L                                       |

6. Files can be uploaded by dragging and dropping them into corresponding boxes.

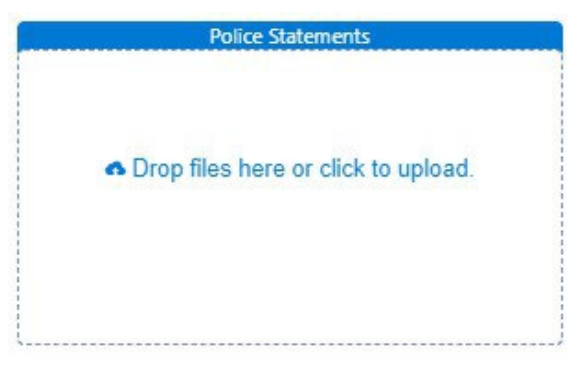

#### Agency Portal User Guide for External Users Uploading Documents

Alternatively, click inside the box to open the Open File dialog box.

|                                     | 😢 Open                |          |                                                   |            |                            |                   |      |
|-------------------------------------|-----------------------|----------|---------------------------------------------------|------------|----------------------------|-------------------|------|
| <ul> <li>Drop files here</li> </ul> | ← → × ↑ 📑 > OneDrive  | - ODPP   | > SS > +test                                      |            | ٽ ~                        | ,D Search + test  |      |
|                                     | Organize 👻 New folder |          |                                                   |            |                            | III •             |      |
|                                     | + Templates           | ^        | Name ^                                            | Status     | Date modified              | Туре              | Size |
|                                     | +test                 |          | Test Word Document - Copy (4).docx                | () A       | 04/05/2018 11:51 AM        | Microsoft Word D  | 1    |
|                                     | MR-DocLib wMedia      |          | 👔 Test Word Document - Copy (4).pdf               | 08         | 10/11/2020 11:59 AM        | PDF Document      | 1    |
| Police S                            | tert folder 2         | - 12     | Test Word Document - Copy (5).docx                | ØR         | 04/05/2018 11:51 AM        | Microsoft Word D  | 1    |
|                                     | test roider 5         |          | Test Word Document - Copy (5).pdf                 | ØR         | 10/11/2020 11:59 AM        | PDF Document      | 1    |
|                                     | MR-DocLib.zip         |          | Test Word Document - Copy (6).docx                | OR         | 04/05/2018 11:52 AM        | Microsoft Word D  | 1    |
| . Dave Electron                     | MR-DocLib_wMedia.zip  |          | 🗹 📝 Test Word Document - Copy (6).pdf             | ØR         | 10/11/2020 11:59 AM        | PDF Document      | 1    |
| Urop files nere                     | test folder 3.zip     |          | 🗹 📝 Test Word Document - Copy 7.pdf               | ØR         | 10/11/2020 11:59 AM        | PDF Document      | 1    |
|                                     |                       |          | 🗹 👔 Test Word Document - Copy 8.pdf               | ØR         | 10/11/2020 11:59 AM        | PDF Document      | 1    |
|                                     |                       |          | Test Word Document - Copy.docx                    | ØR         | 04/05/2018 11:52 AM        | Microsoft Word D  | 1    |
|                                     |                       |          | Test Word Document IRM.docx                       | ØR         | 16/01/2020 11:17 AM        | Microsoft Word D  | 5    |
|                                     |                       |          | Test Word Document.docx                           | ØR         | 04/05/2018 11:52 AM        | Microsoft Word D  | 1    |
| Witn                                |                       |          | Test Worksheet.xlsx                               | ØR         | 04/05/2018 11:53 AM        | Microsoft Excel W | 1    |
|                                     |                       |          | 🗹 🖸 test-audio.mp3                                | 08         | 04/08/2020 11:28 AM        | MP3 File          | 8,21 |
|                                     |                       |          | itestNote (2).PDF                                 | ØR         | 31/03/2015 4:22 PM         | PDF Document      | 2    |
| - Martin Martin                     |                       |          | estNote.PDF                                       | OR.        | 31/03/2015 4:22 PM         | PDF Document      | 2    |
| <ul> <li>Drop files here</li> </ul> |                       | ~        | <                                                 |            |                            |                   |      |
|                                     | File name:            | test-aud | io.mp3" "Test Word Document - Copy (6).pdf" "Test | Word Docum | nent - Copy 7.pdf* "Test 🗸 | All files (*.*)   | 2    |
|                                     |                       |          |                                                   |            |                            |                   |      |

Select one or more files to upload. Click Open to add them to the box.

#### I have an eaglei brief, what do I do?

Locate the PDF version of the eaglei brief and upload to the "Misc" box in the Agency Portal.

Note that if images are not embedded in the PDF document, the file may not open successfully.

- 7. Once all files are added, select Upload All to complete the process.
- 8. A dialogue box will appear, confirming if the upload contains sensitive material. You will be required to enter a value before the upload occurs.
- 9. You will receive an acknowledgement receipt via email with the details of your upload.

#### Acknowledgement

A new document package has been uploaded to the matter Matter E.. Following are some details of the upload transaction:

| Your Reference | H24091993    |
|----------------|--------------|
| ODPP Reference | Matter E.    |
| Document Type  | Brief        |
| ODPP Office    | Campbelltown |
| Files Uploaded |              |

This is an autogenerated message from ODPP Matters MX System. If you are facing any problems, please send an email to servicedesk@odpp.nsw.gov.au

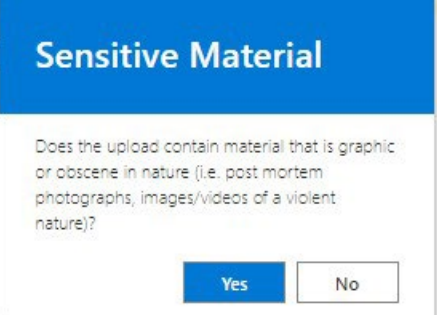

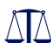

### Need help?

Please contact the ODPP member that sent you the invitation link. If Microsoft account issues, please contact the NSWPF IT Unit responsible for user security.

Find common problems and solutions with two-factor verification and your Microsoft account on the <u>Microsoft documentation</u> site.

Find questions like:

#### Does not exist in tenant

AADSTS90072: User account 'USER1ME@police.nsw.gov.au' from identity provider 'https://sts.windows.net/9a8ef243-7ae3-44bf-8319-ea8a70ed4051/' does not exist in tenant 'ODPP' and cannot access the application '00000003-0000-0ff1-ce00-000000000000(Office 365 SharePoint Online) in that tenant. The account needs to be added as an external user in the tenant first. Sign out and sign in again with a different Azure Active Directory user account.

Check: Which link did you use to get to the Agency Portal?

*Resolution*: Ensure you select 'Organisation account' when first prompted to log in. Enter credentials associated with your Microsoft account. The authentication method will be in accordance with NSW Police security policies.

Issue Type: Failed to accept invitation

This issue is caused by a user incorrectly accepting a SharePoint Online invitation. This usually happens when a user is already signed into a browser with a different Microsoft account (usually personal account). When an invitation link is accepted by an account other than the intended recipient, you will experience an Access Denied message.

**Resolution**: You may need to check which account is logged into the browser by clicking on the user icon at the top right of the browser screen. If it's different to the email address that received the invitation link, log out of the current profile then sign in with the account provided to ODPP. Otherwise, provide ODPP with the current profile account as an alternative email address.

#### • Why can't I upload to the Agency Portal?

Access granted may be "Read Only". Contact ODPP and ask to check you have been granted "Edit" permissions.

#### Agency Portal User Guide for External Users Document History

#### • It says "Matter details not found in system"

|                                     | Matter                                 | Details   |          |         |
|-------------------------------------|----------------------------------------|-----------|----------|---------|
| ⊗ Matter details not found in syste | m.                                     |           |          | Add New |
| Your Reference:                     | Police Charge (H) Number $\qquad \lor$ | H24091993 | , Search |         |
| I                                   |                                        |           |          | ▷ Next  |

The ODPP matter management system is not yet fully integrated to the Agency Portal. This search box looks for previous uploads related to the H-Number entered. Click 'Add New' then provide matter details and select Office it is intended for.

• What can I upload to the Agency Portal?

The following file types cannot be uploaded to the Agency Portal: \*.exe, \*.msi, \*.pst, \*.tmp Other file types can be uploaded to the Agency Portal but does not guarantee ODPP can open them.

Note that these characters should be avoided in filenames:  $|\sim " \# \% \& * : < > ? / \{ | \}$ What type of files cannot be uploaded to the Agency Portal?

- The following file types cannot be uploaded to the Agency Portal: .exe .msi .pst .tmp .wav (these files should be converted to .mp3 or .mp4 files)
- The following characters should be avoided in filenames:
   " # % & \* : < > ? / \ { | }
- Where possible, these items should be compressed into a single zip file prior to uploading:
  - eaglei briefs,
  - CCTV footage, or
  - Cellebrite files .ufdr file (not celebriteReader.exe)

Agency Portal User Guide for External Users Document History

### **Document History**

| Version | Distribution List | Release Date | Comments                                                                                                    |
|---------|-------------------|--------------|----------------------------------------------------------------------------------------------------|
| 1.0     |                   | 31/03/2020   | First Release                                                                                                    |
| 1.1     |                   | 20/08/2020   | Updated content                                                                                                    |
| 2.0     |                   | 20/07/2021   | Agency Portal updated to include more<br>box options to classify items being<br>uploaded, including a dedicated box for<br>Multimedia files |
| 3.0     |                   | 07/10/2021   | Added reference to help links for commonly reported issues                                                                                  |
| 4.0     |                   | 25/11/2021   | Updated authentication methods and help questions                                                                                           |
| 4.1     |                   | 02/12/2021   | Added new FAQ items                                                                                                    |